# APLIKASI e-SIPKES -(Elektronik Sistem Informasi Perizinan Kesehatan)

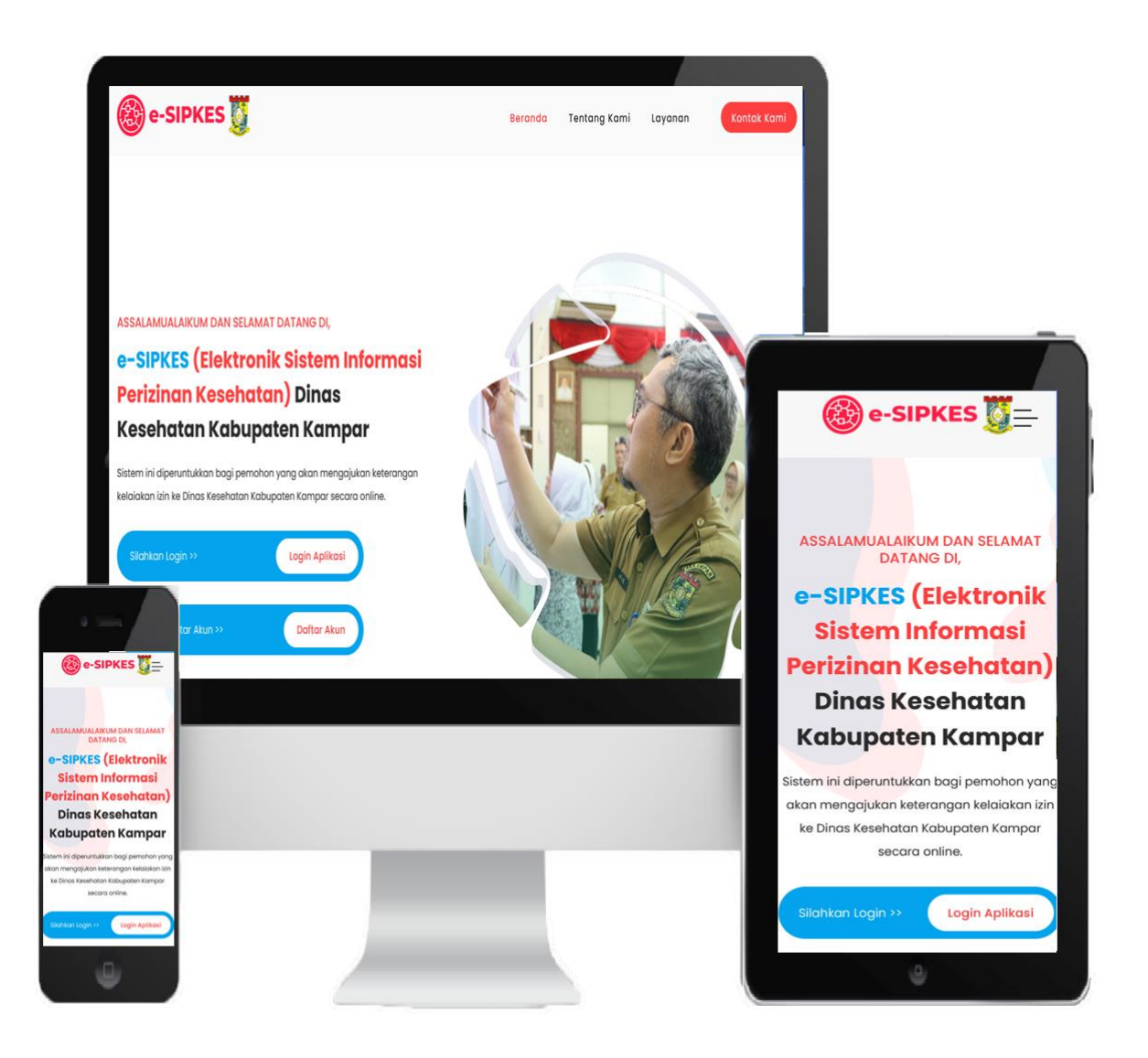

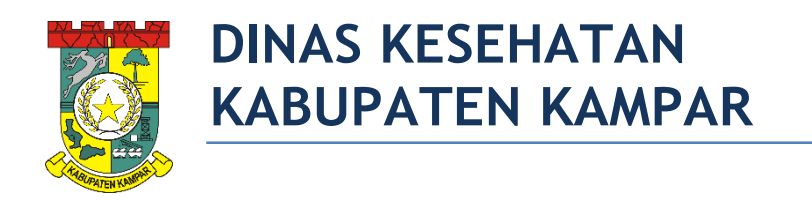

### PANDUAN PENGGUNAAN APLIKASI e-SIPKES

#### 1. Halaman Beranda (Dashboard)

Untuk mengakses halaman aplikasi e-SIPKES bisa melalu browser chrome/firefox dengan url: <u>https://e-sipkes.dinkes.kamparkab.go.id/</u> dan akan muncul tampilan beranda seperti berikut.

| 🛞 e-SIPKES 🖉                                                                                                    | Beranda Tentang Kami Layanan Kontak Komi |
|----------------------------------------------------------------------------------------------------|------------------------------------------|
| ASSALAMUJALAIKUM DAN SELAMAT DATANG DI,<br><b>e-SIPKES (Elektronik Sistem Informasi<br/>Parizinan Kesehatan) Dinas</b><br><b>Kasehatan Kabupaten Kampar</b><br>Sistem ini diperuntukkan bagi pemohon yang akan mengojukan keterangan<br>kelakan lidin ke Dinas Kesehatan Kabupaten Kampar secara online.<br>Sistem ini diperuntukkan bagi pemohon yang akan mengojukan keterangan<br>kelakan lidin ke Dinas Kesehatan Kabupaten Kampar secara online.<br>Sistem ini diperuntukkan bagi pemohon yang akan mengojukan keterangan<br>kelakan lidin ke Dinas Kesehatan Kabupaten Kampar secara online.<br>Sistem ini diperuntukkan bagi pemohon yang akan mengojukan keterangan<br>kelakan lidin ke Dinas Kesehatan Kabupaten Kampar<br>teratur bagi pemohon yang akan mengojukan keterangan<br>kelakan lidin ke Dinas Kesehatan Kabupaten Kampar<br>teratur bagi pemohon yang akan mengojukan keterangan<br>kelakan lidin ke Dinas Kesehatan Kabupaten Kampar<br>teratur bagi pemohon yang akan mengojukan keterangan<br>kelakan lidin ke Dinas Kesehatan Kabupaten Kampar<br>teratur bagi pemohon yang akan mengojukan keterangan<br>kelakan lidin ke Dinas Kesehatan Kabupaten Kampar<br>teratur bagi pemohon yang akan mengojukan keterangan<br>kelakan lidin ke Dinas Kesehatan Kabupaten Kampar<br>teratur bagi pemohon yang akan mengojukan keterangan<br>kelakan lidin ke Dinas Kesehatan Kabupaten Kampar<br>teratur bagi pemohon yang akan mengojukan keterangan<br>kelakan lidin ke Dinas Kesehatan kelakan<br>teratur bagi pemohon yang akan mengojukan keterangan<br>teratur bagi pemohon yang akan mengojukan keterangan<br>teratur bagi pemohon yang akan mengojukan keterangan<br>teratur bagi pemohon yang akan mengojukan keterangan<br>teratur bagi pemohon yang akan mengojukan keterangan<br>teratur bagi pemohon yang akan mengojukan keterangan<br>teratur bagi pemohon yang akan mengojukan keterangan<br>teratur bagi pemohon yang akan mengojukan keterangan<br>teratur bagi pemohon yang akan mengojukan keterangan<br>teratur bagi pemohon yang akan mengojukan keterangan<br>teratur bagi pemohon yang akan mengojukan keterangan<br>teratur bagi pemohon yang akan mengojukan ketera |                                          |

#### 2. Halaman Alur Aplikasi

Untuk melihat alur bisa dilakukan scroll kebawah di halaman utaman, dan akan menampilkan informasi singkat dan alur tentang aplikasi e-SIPKES.

| 🛞 e-SIPKES 👿 | Beranda Tentan                                                                                                    | g Kami Layanan Kontak Kami                                                                                                    |
|--------------|----------------------------------------------------------------------------------------------------|----------------------------------------------------------------------------------------------------|
|              | Buat Akun<br>Pertama lakukan pembuatan<br>akun<br>aplika                                                                      | <b>2. Login ke Aplikasi</b><br>Setelah melakukan register akun<br>dilanjutkan dengan login ke<br>aplikasi                                                           |
|              | <b>3. Pilih Kategori</b><br><b>keterangan Kelaikan</b><br>Pilih kategori keterangan kelaikan<br>yang diajukan, lama atau baru | 4. Pilih Jenis Keterangan Kelaikan dan lengkapi file         Pilih jenis keterangan kelaikan yang ingin anda ajukan, setelah itu upload persyaratan sesual aplikasi |

### 3. Halaman Kontak Kami

Pada bagian bawah di halaman beranda ada tombol login dan daftar untuk masuk ke aplikasi e-SIPKES.

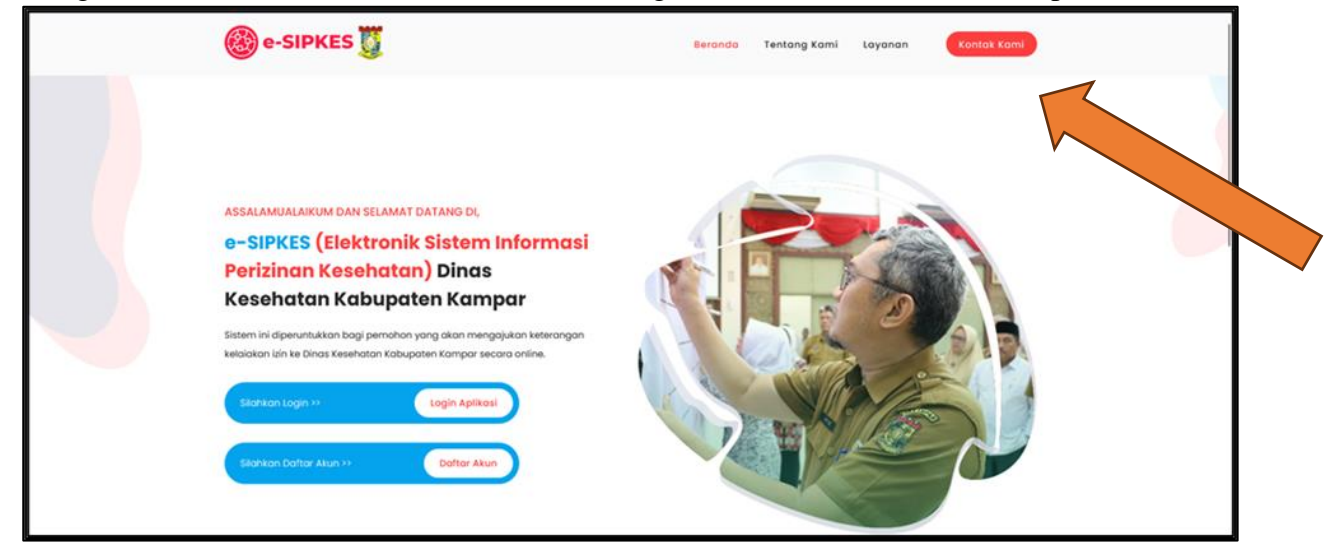

# 4. Halaman Login

Pada bagian bawah di halaman beranda ada tombol login dan daftar untuk masuk ke aplikasi e-SIPKES.

| Silahkan Login >>       | Login Aplikasi |
|-------------------------|----------------|
| Silahkan Daftar Akun >> | Daftar Akun    |

#### 5. Halaman Daftar Akun

Pada menu juga ada tombol daftar, yaitu untuk user melakukan pendaftaran ke akun aplikasi e-SIPKES. Atau bisa juga mengakses menggunakan url berikut: <u>https://e-sipkes.dinkes.kamparkab.go.id/login</u>

Silahkan memasukkan nama lengkap, email dan kata sandi akun baru anda pada form dan tekan tombol daftar untuk masuk ke halaman aplikasi.

| Daftar<br>e-SIPKES                                       | Apakah sudah pernah daftar ?<br>Silahkan masuk jika anda telah memiliki akun e-SIPKES -<br>Elektronik Sistem Informasi Perizinan Kesehatan. |
|----------------------------------------------------------|----------------------------------------------------------------------------------------------------|
| <ul> <li>Nama Lengkap</li> <li>Email</li> </ul>          | MASUK                                                                                                    |
| A Kata Sandi<br>DAFTAR<br>Sosial Media Kami<br>F (6) (#) |                                                                                                    |

#### 6. Halaman Masuk Akun

Pada menu juga ada tombol masuk, yaitu untuk user melakukan masuk ke akun aplikasi e-SIPKES. Atau bisa juga mengakses menggunakan url berikut: https://e-sipkes.dinkes.kamparkab.go.id/login

Silahkan memasukkan email dan kata sandi akun anda pada form dan tekan tombol masuk untuk masuk ke halaman aplikasi.

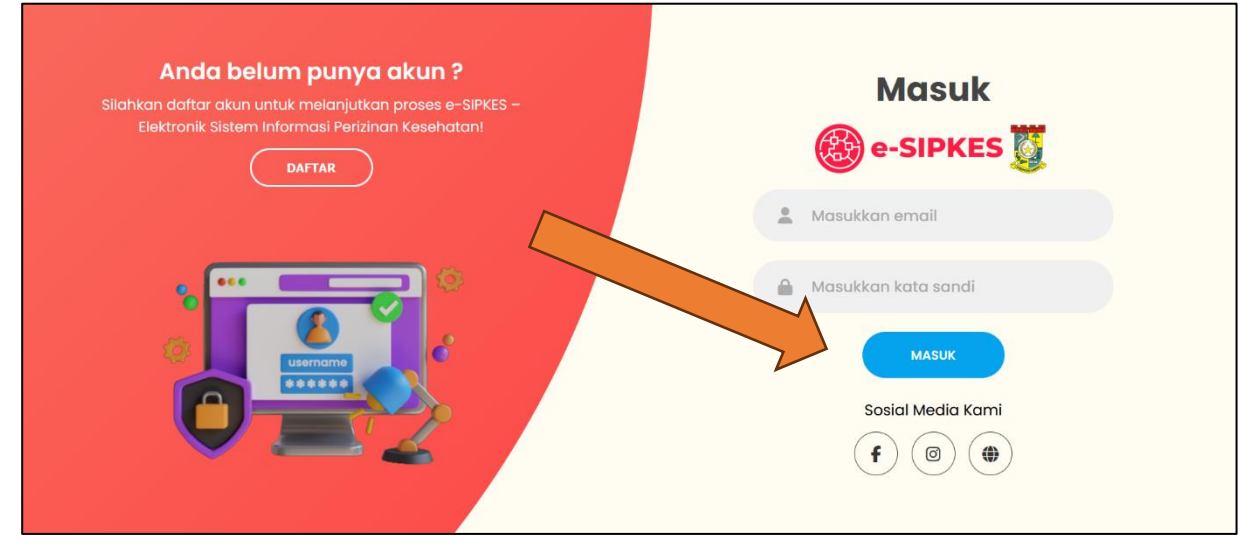

# 1. USER / PEMOHON

#### 1. Dashboard User

Pada halaman dashboard user akan muncul tampilan galery dinas kesehatna dan fitur melihat total pengajuan, layanan yang sedang di proses dan pengajuan yang berhasil/selesai.

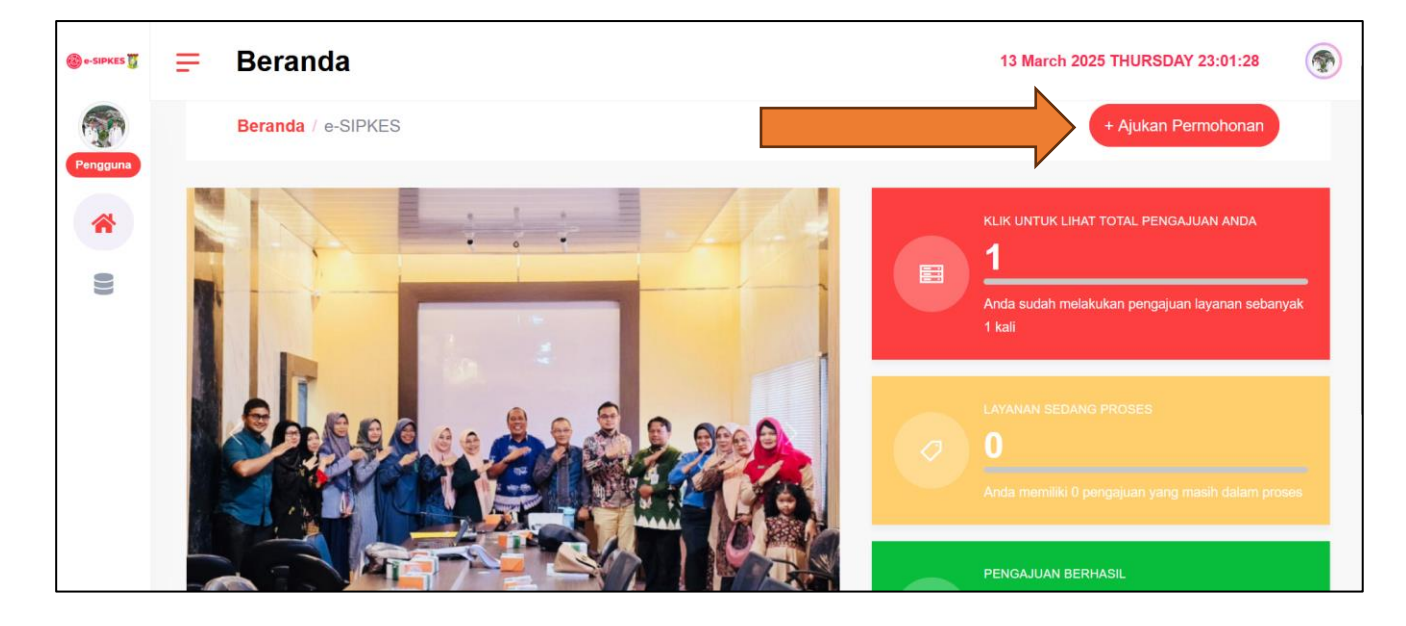

2. Ajukan Permohonan

Untuk melakukan pengajuan permohonan silahkan klik tombol **Halukan Permohonan** pada kanan atas

| ) e-SIPKES 👿 | ■ Form Pendaftaran  |                |        | 13 March 2025 THURSDAY 23:05:07 |         |
|--------------|---------------------|----------------|--------|---------------------------------|---------|
|              | Jenis Pemohon*      |                |        | *Waji                           | b Diisi |
| engguna      | Pilih Jenis Pemohon |                |        |                                 |         |
| *            | NIP                 | NIK*           |        |                                 |         |
| 9            | 1414                | \$ 14141       |        |                                 | \$      |
|              | Nama*               | Jenis Kelamin* |        |                                 |         |
|              | Masyarakat          | Laki-laki      |        |                                 |         |
|              | Tempat lahir*       | Tanggal lahir* |        | Pas Foto *                      |         |
|              | Pekanbaru           | 01/01/2000     | $\Box$ | Browse No file selected.        |         |
|              | Alamat*             |                |        |                                 |         |
|              | JI. Bangkinang      |                |        |                                 |         |

Setelah itu silahkan melakukan pengisian Form Pendaftaran yang berisi detail data umum pemohon, seperti nama, nik, tempat tanggal lahir, dan lain sebagainya.

| 😸 o-SIPKES 🛐 | Form Pendaftaran 13 March 2025 THURSDAY 23:06:00                                                                         |   |
|--------------|----------------------------------------------------------------------------------------------------|---|
| Pengguna     | Data Layanan<br>Pilihan Keterangan Kelaikan                                                                              | ^ |
| 谷            | ,<br>O Baru                                                                                                    |   |
| 0))          | • Perpanjangan                                                                                                    |   |
|              | Jenis Keterangan Kelalkan*                                                                                               |   |
|              | Persyaratan Izin Praktek Dokter                                                                                          | ٠ |
|              | SYARAT:                                                                                                    |   |
|              | No Jenis Dokumen                                                                                                    |   |
|              | 1 Surat Permohonan kepada Kepala Dinas Kesehatan (alamat sesuai KTP/Domisili)                                            |   |
|              | 2 Fotocopy STR yang masih bertaku dan dilegalisasi asli oleh KKI                                                         |   |
|              | 3 Surat keterangan sehat dari dokter yang memiliki surat izin praktik (lampirkan fotocopy SIP dokter pemeriksa) — Asil   |   |
|              | 4 Surat pernyataan memiliki tempat praktik materai 10.000 (cantumkan jam praktek di masing-masing tempat praktek) → Asii |   |

Pada formulir yang dibawah user melakukan pemilihan surat keterangan kelaikan yang ingin diajukan, baru/perpanjangan dan juga jenis keterangan kelaikan. Pada bagian syarat akan muncul otomatis berkas yang nantinya akan perlu diupload oleh user saat melakukan pengajuan.

Apabila sudah sesuai dengan data yang ingin diajukan, silahkan klik tombol

## 3. Halaman Pengajuan dan Upload Berkas

Pada menu halaman pengajuan akan muncul semua status pengajuan yang pernah dibuat, seperti semua pengajuan, sedang berjalan, selesai/lihat hasil dan tidak lengkap.

| 🄞 e-SIPKES 🕎 | <b>⊒</b> Pengajuan                                                                                                    | 13 March 2025 THURSDAY 23:14:18 |
|--------------|----------------------------------------------------------------------------------------------------|---------------------------------|
| Pengguna     | Semua Pengajuan Sedang Berjalan Selesai/Lihat Hasil Tidak Lengkap                                                              | + Ajukan Permohonan             |
| •            | 25031301<br>(Sertifikat Laik Hygiene Sanitasi Depot Air Minum Isi Ulang<br>(DAMIU))<br>Didaftarkan tanggal 13-03-2025 11:30:43 | C Upload Dokumen                |
|              |                                                                                                    |                                 |

Klik tombol  $\wedge$  Upload untuk langsung melakukan upload berkas permohonan.

Buat Permohonan

| e-SIPKES   | F       | Upload Berkas                                                                                                    |                                                                                                    |                                                                                                    |                                                                           | 13 March 2025 THURSDAY 23:16:56 |            |
|------------|---------|----------------------------------------------------------------------------------------------------|----------------------------------------------------------------------------------------------------|----------------------------------------------------------------------------------------------------|---------------------------------------------------------------------------|---------------------------------|------------|
| Pengguna   |         | Data Permohonan                                                                                                    | Sertifikat Laik Hygiene Sanitasi Depot A                                                                                                    | sir Minum Isi Ulang (DAMIU)                                                                                                    | < <kembali< th=""><th>Status:<br/>Upload Dokumen</th><th></th></kembali<> | Status:<br>Upload Dokumen       |            |
| (د O))     |         | DETAIL PERMOHONAN                                                                                                    | 25034204                                                                                                    |                                                                                                    |                                                                           |                                 |            |
|            |         | Tanggal Daftar                                                                                                    | 13-03-2025 11:30:43                                                                                                    |                                                                                                    |                                                                           |                                 |            |
|            |         | Nama                                                                                                    | Faskes<br>Masyarakat                                                                                                    |                                                                                                    |                                                                           |                                 |            |
|            |         |                                                                                                    | Pekanbaru, 01-01-2000                                                                                                    |                                                                                                    |                                                                           |                                 |            |
|            |         | NIK                                                                                                    | 1414<br>14141                                                                                                    |                                                                                                    |                                                                           |                                 |            |
|            |         | Email                                                                                                    | Ji. Bangkinang<br>masyarakat@gmail.com<br>0855225252544                                                                                                    |                                                                                                    |                                                                           |                                 |            |
| e-sipkes 🛐 | Ŧ       | Upload Berkas                                                                                                    |                                                                                                    |                                                                                                    |                                                                           | 13 March 2025 THURSDAY 23:17:25 |            |
| <b>A</b>   |         | Sertifikat Penjamah Makanan                                                                                                    |                                                                                                    |                                                                                                    | Belum diunggah                                                            | Unggah                          |            |
|            |         | Peta Lokasi dan Gambar Banguna                                                                                                    | in                                                                                                    |                                                                                                    | Belum diunggah                                                            | Unggah                          |            |
| 0)         |         | Hasil Inspeksi Kesehatan Lingkun                                                                                                    | gan (IKL) Dari Puskesmas Setempat                                                                                                    |                                                                                                    | Belum diunggah                                                            | Unggah                          |            |
|            |         | Rekomendasi dari Puskesmas Se                                                                                                    | tempat                                                                                                    |                                                                                                    | Belum diunggah                                                            | Unggah                          |            |
|            |         | Hasil Pemeriksaan Sampel Depot                                                                                                    | Air Minum Isi Ulang (DAMIU)                                                                                                    |                                                                                                    | Belum diunggah                                                            | Unggah                          |            |
|            |         | Ketentuan unggah dokumen<br>9 Format berkas yang diterima: P[<br>9 Ukuran minimal setiap berkas<br>9 Jika ukuran berkas melebihi ket<br>9 Segala bentuk salah unggah (un<br>9 Jika sudan selesal mengunggah<br>9 Anda dapat mengunggah ulang | )F sesuai ketentuan per jenis dokumen.<br>adalah 2000KB (2MB), dengan ukuran maksimal tergr<br>intuan, silakan dikecilkan ke resolusi lebih kecil dengan c<br>ggahan tertukar/berkas unggahan tidak terbaca) merupai<br>harap mengecek hasil unggahan dengan menekan tomb<br>perkas (misalnya: jika hasilnya tidak jelas, terpotong) sesi | antung jenis berkas.<br>atatan tulisan pada berkas harus terbaca dengar<br>kan tanggung jawab dari pendaftar.<br>oo "Lihat".<br>ual keperluan sebelum mengakhiri pendaftaran. | a baik.                                                                   |                                 |            |
| Keterar    | ngan    |                                                                                                    |                                                                                                    |                                                                                                    |                                                                           |                                 | ^          |
| Sertifikat | Laik Hy | rgiene Sanitasi Depot Air Minum                                                                                                    | ı Isi Ulang (DAMIU)                                                                                                    |                                                                                                    |                                                                           | N                               |            |
|            |         |                                                                                                    |                                                                                                    |                                                                                                    |                                                                           | Selesai M                       | lelengkapi |

Silahkan klik tombol untuk memilih file/berkas yang sesuai dengan yang diminta satu persatu.

Apabila file/berkas sudah di unggah akan muncul tombol <sup>Lihat</sup> untuk melihat file/berkas yang sudah diupload, user masih bisa melakukan unggah ulang dengan cara klik unggah kembali apabila file/berkas masih perlu diperbarui.

| Aksi  |        |
|-------|--------|
| Lihat | Unggah |

Apabila data sudah benar silahkan klik tombol

dan akan muncul pesan konfirmasi

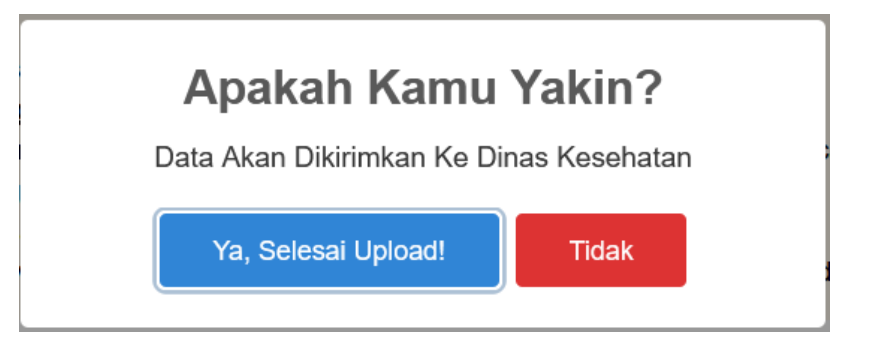

Selesai Melengkapi

Klik Ya, Selesai Upload! Apabila berkas pengajuan ingin dikirimkan ke Dinas Kesehatan Kabupaten Kampar. Dan Klik Tidak Apabila masih ada file/berkas yang perlu di unggah.

| 🕒 = 500 KK 🖞 | <b>≓</b> Pengajuan                                                                                                    |                   | 13 March                  | 2025 THURSDAY 23:26:29 |
|--------------|----------------------------------------------------------------------------------------------------|-------------------|---------------------------|------------------------|
| Pengguna     | Semua Pengajuan Sedang Berjalan Selesai/Lihat Has                                                                               | sil Tidak Lengkap |                           | + Ajukan Permohonan    |
| *            | 25031302<br>(Rekomendasi Rurat Izin Praktik Tenaga Teknis<br>Kefarmasiaan (SIPTTK))<br>Didafarkan tanggal 13-03-2025 11.43-33   | $\checkmark$      | sload Katerangan Kelaikan | Seleçal                |
|              | 25031301<br>(Sertifikat Laik Hygiene Sanitasi Depot Air Minum Isi Ular<br>(DAMIU))<br>■ Didattarkan tanggal 13-03-2025 11:30:43 |                   | Betum<br>Tervertifikasi   |                        |
|              |                                                                                                    |                   |                           |                        |

Belum

Status akan berubah menjadi Belum Terverifikasi, klik tombol

untuk melihat detail

pengajuan anda, dan akan diarahkan ke halaman detail pengajuan dan pesan tunggu di verifikasi oleh admin Dinas Kesehatan. Cek selalu status pengajuan anda, apabila status verif **Tidak Lengkap** silahkan unggah ulang file/berkas yang diminta pada pesan yang diberikan oleh Admin Dinas.

| 🕒 SIPKES 🗍 | II | Detail Pendaftar                                                                             | an                                                                      | 13 March 2025 THURSDAY 23:28:31 |   |
|------------|----|----------------------------------------------------------------------------------------------|-------------------------------------------------------------------------|---------------------------------|---|
| Pengguna   |    | Sukses! Data pendaflaranmu t                                                                 | erkirim. Tunggu Admin Dinas Kesehatan memverifikasi datamu ya.          |                                 | × |
| «́с Ш      |    | Data Permohonan                                                                              | Sertifikat Laik Hygiene Sanitasi Depot Air Minum Isi Ulang (DAMIU)      |                                 |   |
|            |    | DETAIL PENGAJUAN<br>ID Permohonan<br>Jenis Permohonan<br>Nama<br>Jenis Kelamin<br>TTL<br>Nik | 25031301<br>Faskes<br>Masyarakat<br>Laki-laki<br>Pekaribaru, 2000-01-01 |                                 |   |
|            |    | Alamat<br>Email                                                                              | JI. Bangkinang<br>masyarakat@gmail.com                                  |                                 |   |

Apabila status menjadi Selesai yang memiliki arti pengajuan anda sudah selesai, dan klik tombol

Download Keterangan Kelaikan

untuk download File Surat Keterangan Kelaikan anda.

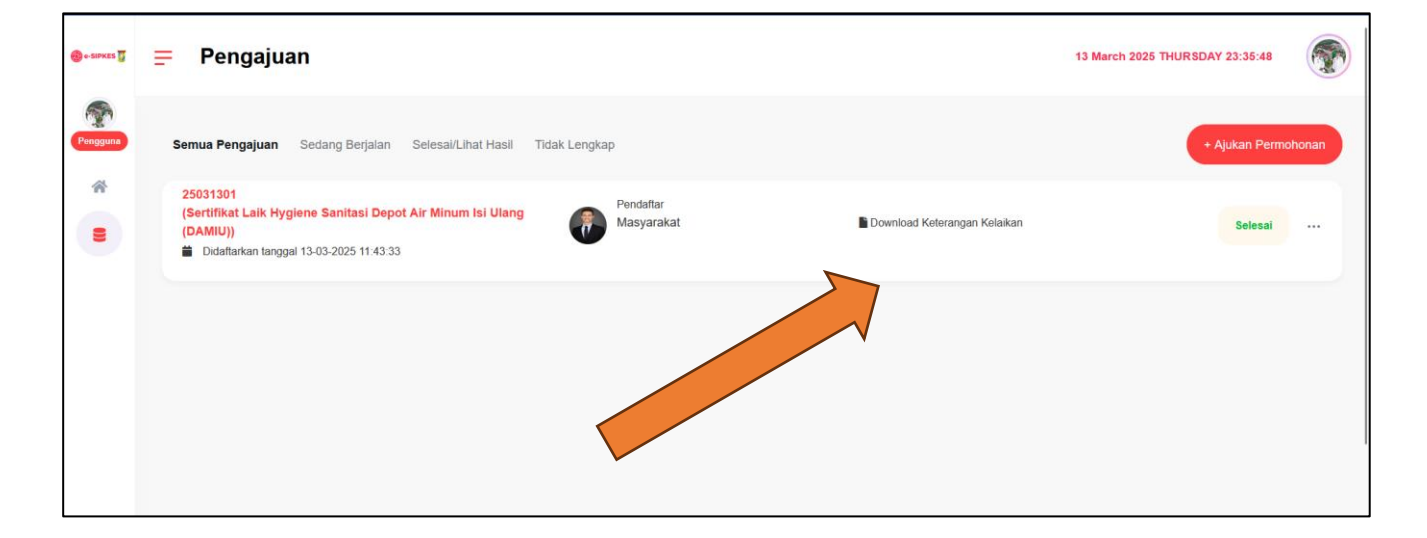

==SELESAI==